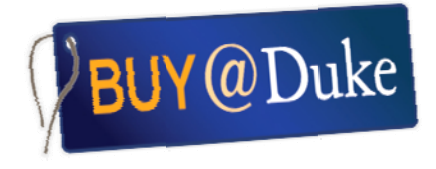

## Step-by-Step Guide: Goods Return

- 1. On the **Shopping** page, click on the **Confirmations** tab to see the list of Purchase Order confirmations. Search the list for the PO number of the item you wish to return to the Supplier.
- 2. Once you have found the line item, click on the button next to it. This will highlight the **Return Delivery** button. Click on the button.

|                                                                                                    |                  | Dul                              | ce @ M                    | /OR                      | К                                          |                    | Welcome Venki Krishnamoorthy     |      | Log Off  |
|----------------------------------------------------------------------------------------------------|------------------|----------------------------------|---------------------------|--------------------------|--------------------------------------------|--------------------|----------------------------------|------|----------|
| N                                                                                                    | /lyInfo<br>Shopp | Universal Wo                     | orklist   MyReseard       | ch Buy@D<br>sonalization | luke                                       |                    |                                  |      |          |
| Н                                                                                                    | ome >            | <ul> <li>Shopping Are</li> </ul> | ea (ORIG) > <u>Receiv</u> | <u>e Items</u> > S       | Shopping Area (ORIG)                       |                    |                                  |      | E,       |
| Create Shopping Cart       Advanced Search         Search for existing shopping carts and other documents.         Shopping Carts (0)       My Carts - For Team (3)         Team Carts (0)       Confirmations (15289)         Confirmations for Team Carts (0) |                  |                                  |                           |                          |                                            |                    |                                  |      | <b>_</b> |
|                                                                                                    |                  | Show Quick Cr                    | iteria Maintenance        |                          |                                            |                    |                                  |      |          |
|                                                                                                    | Vi               | ew: Standard                     | ▼ Shop                    | Create Co                | onfirmation Display Edit Return Delivery D | elete/Cancel Print | Preview Refresh Export A Refresh |      |          |
|                                                                                                    | ₽                | PO Number                        | Confirmation Number       | Item Number              | Product Description                        | Partner Product    | Name                             | Unit | Quantity |
|                                                                                                    |                  | 4550000370                       | <u>5050000000</u>         | 1                        | FILTER SYRINGE STRL 28MM CS50              | 28200-016          | VWR INTERNATIONAL INC            | CS   |          |
|                                                                                                    |                  | 4550000370                       | <u>5050000000</u>         | 2                        | ACRODISC INDV 0.2UM 13MM PK75              | 28142-340          | VWR INTERNATIONAL INC            | PK   |          |
|                                                                                                    |                  | 4550000370                       | <u>5050000000</u>         | 3                        | BOX CRYOSTORE81CELL STD HT CS6             | 55710-256          | VWR INTERNATIONAL INC            | CS   |          |
|                                                                                                    |                  | 4550000371                       | <u>5050000001</u>         | 1                        | PE/Cy7 anti-mouse IFN Antibody             | 505826             | BIOLEGEND                        | EA   |          |
|                                                                                                    |                  | 4550000365                       | 505000002                 | 1                        | Pertussis Toxin lyophilized in buffer      | 180                | LIST BIOLOGICAL LABORATORIES INC | EA   |          |
|                                                                                                    |                  | 4550000372                       | 505000003                 | 1                        | CD180 mouse LEAF                           | 117708             | BIOLEGEND                        | FΔ   |          |

- 3. In the resulting **Display and Process Return Delivery** screen, click on the button next to the line to highlight the item you wish to return.
- 4. Enter the quantity to be returned in the **Return Quantity** field.

| Display and Process Return Delivery |                                                |                                                                                                    |               |           |            |                                |                  |                      |                    |                 |      |      |
|-------------------------------------|------------------------------------------------|----------------------------------------------------------------------------------------------------|---------------|-----------|------------|--------------------------------|------------------|----------------------|--------------------|-----------------|------|------|
|                                     | Ret                                            | Returns Number 5050008946 Purchase Order Number: 4550000370 Status In Process Confirmed Value 0.00 USD |               |           |            |                                |                  |                      |                    |                 | By I | Ms.  |
|                                     | Confirm Return Close Print Preview Check Save  |                                                                                                    |               |           |            |                                |                  |                      |                    |                 |      |      |
|                                     |                                                | Overview                                                                                               | Header        | ltem      | Notes & A  | ttachment Approval Tracking    | 3                |                      |                    |                 |      |      |
|                                     | ۱<br>F                                         | lame of Retu<br>Returned on:                                                                           | ırn:* 10/10/2 | 012 🔽     | ]          | Re                             | ference Documer  | nt:                  |                    |                 |      | Ms.  |
|                                     | <b>-</b> I                                     | tem Overviev                                                                                           | v             |           |            |                                |                  |                      |                    |                 |      |      |
|                                     | Details Add Item / Copy Paste Duplicate Delete |                                                                                                    |               |           |            |                                |                  |                      |                    |                 |      |      |
|                                     |                                                | Line Number                                                                                            | Vendor Prod.  | Item Type | Product ID | Description                    | Product Category | Outstanding Quantity | Confirmed Quantity | Return Quantity | Unit | Pri  |
|                                     |                                                | • 1                                                                                                    | 28200-016     | Material  |            | FILTER SYRINGE STRL 28MM CS50  | EC01             | 0                    | 2                  | 1               | CS   | 49.  |
|                                     |                                                | • <u>2</u>                                                                                             | 28142-340     | Material  |            | ACRODISC INDV 0.2UM 13MM PK75  | EC01             | 0                    | 1                  | 0               | PK   | 157. |
|                                     |                                                | • 3                                                                                                    | 55710-256     | Material  |            | BOX CRYOSTORE81CELL STD HT CS6 | EC01             | 0                    | 2                  | 0               | CS   | 27.  |
|                                     | _                                              |                                                                                                    |               |           |            |                                |                  |                      |                    |                 |      | _    |

5. Click on the **Notes & Attachments** tab.

| Returns Number 5050008947<br>Created By Ms. PATRICIA         | Purchase Order Number: 4550000370 Status In Process Confirmed Value 49.39 USD C TACKETT Created On 10/10/2012 13:56:08 |               |  |  |  |
|--------------------------------------------------------------|----------------------------------------------------------------------------------------------------|---------------|--|--|--|
| Confirm Return Close Print                                   | t Preview Check Save                                                                                                   | Related Links |  |  |  |
| Overview Header Item                                         | Overview Header Item Notes & Attachment Approval Tracking                                                              |               |  |  |  |
| ▼ Notes                                                      |                                                                                                    |               |  |  |  |
| Add Clear<br>Supplier Text<br>Supplier Text<br>Internal Note | Filter Settings                                                                                                    |               |  |  |  |
| Reason for Return Delivery                                   |                                                                                                    |               |  |  |  |
|                                                              | dd Attachment Edit Description Versioning / Delete Create Qualification Profile Filter Settings                        |               |  |  |  |
| Add Attachment Edit Description                              | /ersioning Delete Create Qualification Profile Filter Settings                                                         |               |  |  |  |

6. From the **Add** drop-down list, select **Internal Note** and enter the Return Goods Authorization number provided by the Supplier in the note field.

OR

Attach the Return Goods Authorization Form provided by the Supplier using the Attachments field.

- 7. Click on the Add drop-down list again and select Reason for Return Delivery.
- 8. In the resulting window, click on the **Fixed Note** list and select the most appropriate reason for the return.

| Returns Number 5050008947 Purchase<br>Created By Ms. PATRICIA C TACKETT | Order Number: 4550000370 Status In Process Confirmed Value 49.39 USD Created On 10/10/2012 13:56:08 |               |
|-------------------------------------------------------------------------|----------------------------------------------------------------------------------------------------|---------------|
| Confirm Return Close Print Preview                                      | Check Save                                                                                          | Related Links |
| Overview Header Item Notes                                              | & Attachment Approval Tracking                                                                      |               |
| ▼ Notes                                                                 |                                                                                                    |               |
| Add / Clear                                                             | Filter Settings                                                                                     |               |
| Assigned To Category                                                    | Text F Add Reason for Return Delivery                                                               |               |
|                                                                         | Fixed Note:                                                                                         |               |
| Reason for Return Delivery                                              | Delivery Incomplete                                                                                 |               |
|                                                                         | Item Number Goods Damaged                                                                           |               |
| ▼ Attachments                                                           | Goods Delivered Twice                                                                               |               |
| Add Attachment Edit Description Versioning a De                         | Hete Creat Poor Quality Filter Settings                                                             |               |
| Assigned To Category Description File Name                              | Version P                                                                                           |               |
| The table does not contain any data                                     | Save Close                                                                                          |               |

9. Click on the Item Number drop-down button.

| Display and Flocess Recult Delivery                                                                                                    |                                 |               |
|----------------------------------------------------------------------------------------------------|---------------------------------|---------------|
| Returns Number         5050008949         Purchase Order Number:         4550000370         Status         In Prince           Created By         Ms.         PATRICIA C TACKETT         Created On         10/10/2012         14:11:59 | ocess Confirmed Value 49.39 USD |               |
| Confirm Return Close Print Preview Check Save                                                                                                    |                                 | Related Links |
| Overview Header Item Notes & Attachment Approval Tracking                                                                                                    |                                 |               |
| ▼ Notes                                                                                                    |                                 |               |
| Add  Clear                                                                                                    | Filter Settings                 |               |
| Assigned To Category Text F Add Reason for Return Delivery                                                                                                    |                                 |               |
| Reason for Return Delivery Fixed Note: Goods Damaged                                                                                                    |                                 |               |
| Item Number:                                                                                                    |                                 |               |
| ✓ Attachments                                                                                                    |                                 |               |
| Add Attachment Edit Description Versioning a Dejete Creat                                                                                                    | Filter Settings                 |               |
| Assigned To Category Description File Name Version P                                                                                                    | lize (KB) Changed by Changed on |               |
| The table does not contain any data                                                                                                    |                                 |               |

10. In the resulting list, highlight the item you wish to return. Then click the **OK** button. This will populate the **Item Number** field.

| ▼ Notes                                             |                                                       |                       |
|-----------------------------------------------------|-------------------------------------------------------|-----------------------|
| Add  Clear                                          |                                                       | Filter Settings       |
| Assigned To Category                                | ltem Number in Document: All Values 📃 🗙               |                       |
| Reason for Return Delivery                          | Show Filter Criteria     Personal Value List Settings |                       |
|                                                     | ltem ≟ Short Text                                     |                       |
|                                                     | 0000000001 FILTER SYRINGE STRL 28MM C                 |                       |
| ▼ Attachments                                       | 0000000002 ACRODISC INDV 0.2UM 13MM P                 |                       |
| Add Attachment Edit Description Versioning a Delete | 0000000003 BOX CRYOSTORE81CELL STD H                  |                       |
| Assigned To Category Description File Name Ven      |                                                       | Changed by Changed on |
| i The table does not contain any data               | OK Cancel                                             |                       |

11. Upon returning to the Add Reason... box, click Save.

| Confirm Return Close Print Preview Check Sav              |                                 | Related Links |
|-----------------------------------------------------------|---------------------------------|---------------|
| Overview Header Item Notes & Attachment                   | Approval Tracking               |               |
| ▼ Notes:                                                  |                                 |               |
| Add  Clear                                                | Filter Settings                 |               |
| Assigned To Category Text F                               | ld Reason for Return Delivery   |               |
| Fi Data Data Data Data Data Data Data Dat                 | xed Note: Goods Damaged         |               |
| Reason for Return Delivery                                |                                 |               |
| Ite                                                       | m Number:                       |               |
| ▼ Attachments                                             |                                 |               |
| Add Attachment Edit Description Versioning a Delete Creat | Filter Settings                 |               |
| Assigned To Category Description File Name Version P      | Size (KB) Changed by Changed on |               |
| 🚺 🖬 The table does not contain any data                   |                                 |               |

12. In the resulting **Display and Process Return Delivery** screen, click the **Confirm Return** button.

| Display and Process                                                  | Help                      |                 |  |  |  |                                                                               |
|----------------------------------------------------------------------|---------------------------|-----------------|--|--|--|-------------------------------------------------------------------------------|
| Returns Number 5050008949<br>Created By Ms. PATRICIA C               | Confirmed Value 49.39 USD |                 |  |  |  |                                                                               |
| Confirm Return Close Print F                                         |                           | Related Links   |  |  |  |                                                                               |
| Overview Header Item                                                 | Notes & Attachment Ap;    | proval Tracking |  |  |  |                                                                               |
| ▼ Notes                                                              |                           |                 |  |  |  |                                                                               |
| Add / Clear     Filter       Assigned To     Category   Text Preview |                           |                 |  |  |  |                                                                               |
|                                                                      |                           |                 |  |  |  | tem01*FILTER SYRINGE STRL 28MM CS50* Reason for Return Delivery Goods Damaged |

13. Review the confirmation message and click **Close**.

| isplay and Process Return Delivery                                                                    |                                                                 |                           | Help |  |  |  |
|----------------------------------------------------------------------------------------------------|-----------------------------------------------------------------|---------------------------|------|--|--|--|
| Returns Number 5050008949 Purchase Order Number: 45<br>Created By Ms. PATRICIA C TACKETT Created On 1 | 550000370 <b>Status</b> Awaiting Approval<br>0/10/2012 14:11:59 | Confirmed Value 49.39 USD |      |  |  |  |
| Return delivery 5050008949 confirmed                                                                  |                                                                 |                           |      |  |  |  |
| Show my Tasks Close Print Preview Refresh                                                             |                                                                 |                           |      |  |  |  |
| Overview Header Item Notes & Attachment A                                                             | pproval Tracking                                                |                           |      |  |  |  |
| ▼ Notes                                                                                               |                                                                 |                           |      |  |  |  |
| Add J Clear                                                                                           |                                                                 | Filter Settings           |      |  |  |  |
| Assigned To Category                                                                                  | Text Preview                                                    |                           |      |  |  |  |
| a surry and a prover and a surry again. Base on far Datum Daliver                                     | v Goods Damaged                                                 |                           |      |  |  |  |

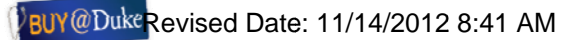